7. Po potrditvi z gumbom **Ok** se nam pokaže še eno okno (slika spodaj, tukaj lahko nastavljamo razne lastnosti, katere jih ne potrebujemo), ker spet pritisnemo gumb **Ok**.

| 🔂 PDFill PDF Editor - FAVORIT.pfl                                                                                           |          |              |                                                    | - 01: |
|----------------------------------------------------------------------------------------------------|----------|--------------|----------------------------------------------------|-------|
| Multiple Line Properties                                                                                                    |          |              |                                                    |       |
| String:                                                                                                    |          |              |                                                    |       |
| Font Encode: Western V Font Name: Times New Rom Font Style: Regular V 6                                                     | 6        |              | <b>2</b> 1 1 1                                     |       |
| Font Embed: Auto  Font Color:  Charge Color:  10                                                                            |          |              |                                                    |       |
| Stroke Type:         Fill         Stroke Color:         Change Color:         Stroke Size:         2 %         of Font Size |          |              |                                                    | 1     |
| Rotate: 0 Underline Strikethrough                                                                                           |          |              |                                                    | 4     |
| FirstLine Indent 0 "Lines I.00                                                                                              |          |              |                                                    | 5     |
| Horizantal Align Left Vertical Align Top                                                                                    |          |              | 110000 1100                                        |       |
| Positor: Left 0.267344 " Right 7.82426 " Top 1.82982 " Bottom 2.45956 "                                                     |          |              | Telefonska naročila:                               | -     |
| Margin: Left 0" Right 0" Top 0" Bottom 0"                                                                                   |          | 05/67 77 150 | , 05/67 77 151, 05/67 77 152                       | 1     |
| Border Points Opts Border Color Change Color Border Style Solid 💌 Shape Rectangle 💌                                         |          | e-mai        | Fax: 05/67 77 149<br>I naročila: prodaja@hartis si | L LL  |
| Whiteout                                                                                                    | VP.cong  | Strap        | Slike                                              | į.    |
| Highlight     Hide Property Dialog (See PDFill Options)                                                                     | VP Ceriu | kataloga     | SING                                               | 10    |
| Action Edit Link, Submit, JavaScript and more Transparency (0-1)                                                            |          |              |                                                    | Ę     |
| Order: Foreground 🔽 🗂 Set This Object as Default                                                                            |          |              |                                                    |       |
| OK Cancel Help                                                                                                    |          |              |                                                    | 0     |
| 8006779011034 10225 2060003015 MAPA A4 L FAVORIT I TECH BARVN 1/10 2060003015                                               | 4,4980   | 15,2         |                                                    | C     |
| 8006779013267 10222 20600010A10 MAPA A4 L FAVORIT PPL ZELENA 1/10 20600010A10                                               | 4,4980   | 18,1         |                                                    | اح    |
| ░▙▎▙▖▐█曰▐▋▓▝▆▎Ҳ፟፟፟፟ጏ፟፟Ċ۞▓▏Σ▕▙▏ヽヽ□○▓₿⋧ऄ▌≡≡╡▌▓▞ऄ▖▝▙▖                                                                          |          |              |                                                    |       |
| (x, r) = 7.824 x 2.460 [1:1 of 8 (HAVOR11.par)] [Page size: 8.27 x 11.69 ] [NUM] [For Help, press F1                        |          |              |                                                    |       |

8. Kadar označimo vse artikle moramo pdf shraniti, to pa naredimo tako da pritisnemo na gumb **PDF** (na sliki označen s črnim)

|                                               | stern                     | <ul> <li>Times New Romar + 10.0</li> <li>2</li> </ul> | 00 <u>•</u> B <i>I</i> ■ <u>A</u> • <u>F</u> = = = ¶ □ <del>g</del> = =<br>0 • • • • • • • • • • • • • • • • • •         | 6                           | e D e                                         | 7                                                                 |
|-----------------------------------------------|---------------------------|-------------------------------------------------------|----------------------------------------------------------------------------------------------------|-----------------------------|-----------------------------------------------|-------------------------------------------------------------------|
|                                               |                           |                                                       |                                                                                                    |                             | 05/67 77 150, 0                               | Hartis d.o.o.<br>Telefonska naročila<br>05/67 77 151,05/67 77 153 |
| nar                                           | CIS                       | >                                                     |                                                                                                    |                             | e-mail (                                      | rax: 05/07 77 143                                                 |
| Črtna šifra                                   | Šifra<br>artikla          | Šifra-<br>dobavitelja                                 | Naziv artikla                                                                                                    | VP cena                     | <i>e-mail i</i><br>Stran<br>kataloga          | naročila: prodaja@hartis.s<br>Slike                               |
| Črtna šifra<br>8006779010952                  | Šifra<br>artikla<br>10226 | Šifra-<br>dobavitelja<br>2060005015                   | Naziv artikla<br>MAPA A4 L FAVORIT VARIUS SOR MOTIVI 1/10 2060005015                                                     | VP cena<br>4,7840           | e-mail (<br>Stran<br>kataloga<br>14;2         | rac 03/67 77 143<br>naročila: prodoja@hartis.s<br>Slike           |
| Črtna šifra<br>8006779010952<br>8006779011034 | Šifra<br>artikla<br>10226 | Šifra-<br>dobovitelja<br>2060005015<br>2060003015     | Naziv artikla<br>MAPA A4 L FAVORIT VARIUS \$OR. MOTIVI 1/10 2060005015<br>MAPA A4 L FAVORIT I TECH BARVN 1/10 2060003015 | VP cena<br>4.7840<br>4.4980 | e-mail I<br>Stran<br>kataloga<br>14,2<br>15,2 | naročila: prodajag hartis.s                                       |